## [ ADD/EDIT SUBMITTERS ]

1. On the cIRcle homepage at <u>circle.ubc.ca</u>, click on **"My Account" (Step 1)** in the left sidebar.

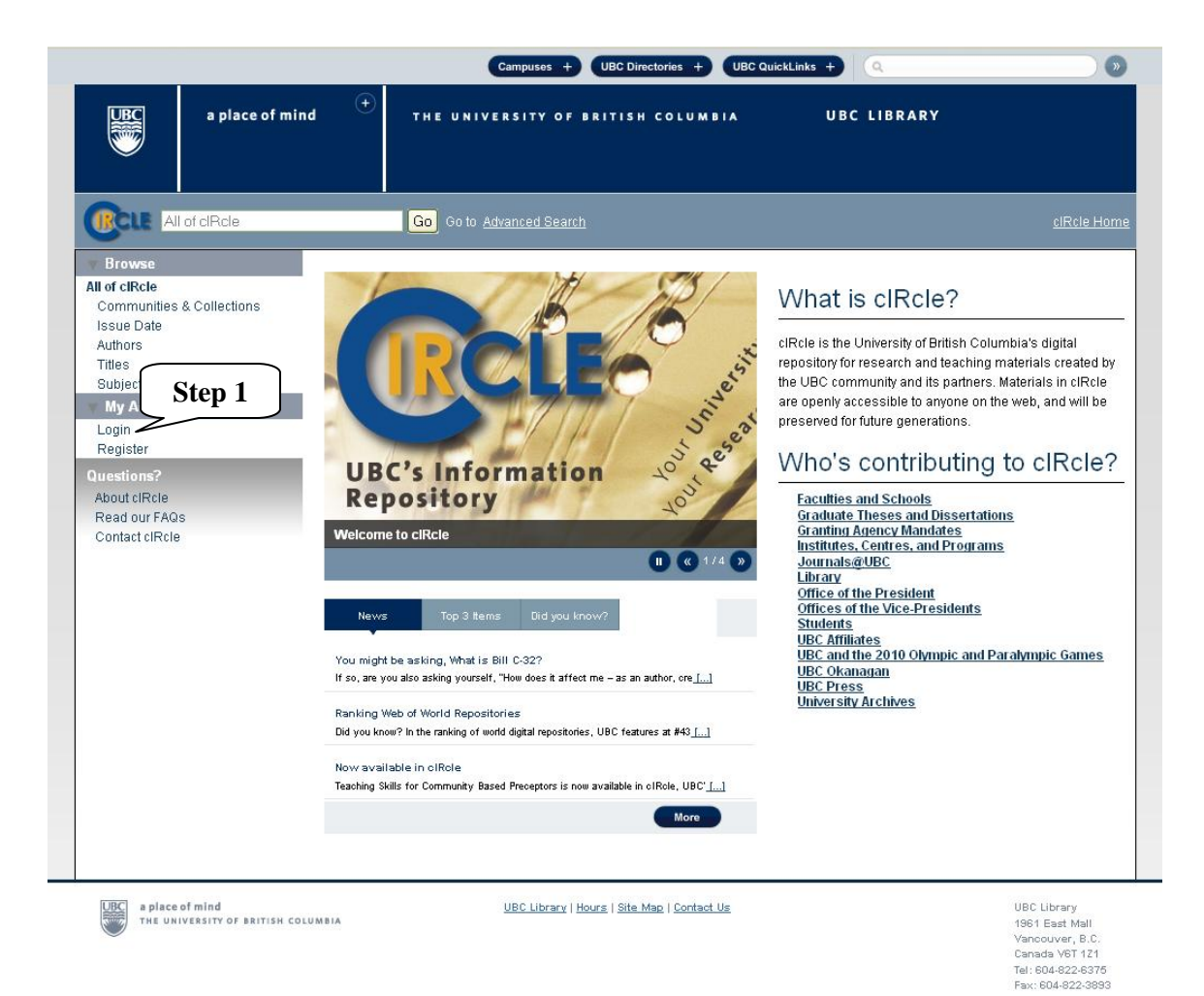

2. Once you are logged into your cIRcle account, go to the desired collection page. In the left sidebar under "Context", click on **"Edit Collection" (Step 2)**.

|                                                                                                    |                                                   |                                                                                            | Campuses + UBC Directories + UBC QuickLinks +                                                                                                    |             |
|----------------------------------------------------------------------------------------------------|---------------------------------------------------|--------------------------------------------------------------------------------------------|----------------------------------------------------------------------------------------------------|-------------|
| B                                                                                                    | a place of mind                                   | <b>.</b> (+)                                                                               | THE UNIVERSITY OF BRITISH COLUMBIA UBC LIBRARY                                                                                                    |             |
|                                                                                                    | of cIRcle                                         |                                                                                            | This Collection Go to Advanced Search                                                                                                    | ciRcle Home |
| Browse     All of cIRcle                                                                                                    |                                                   | <u>cIRcle H</u>                                                                            | ome > Library > Library Events >                                                                                                    |             |
| Communities<br>Issue Date<br>Authors                                                                                                    | & Collections                                     | Library                                                                                    | / Events                                                                                                    |             |
| Titles<br>Subjects<br>This Collection<br>Issue Date<br>Authors<br>Titles                                                                                                    |                                                   | This collect<br>as presenta                                                                | ion contains presentations, webcasts, and podcasts from events organized by the UBC Library, as well<br>ations made by UBC librarians in other locations.                                                                                                    | The Library |
| Subjects                                                                                                    |                                                   | Submit a nev                                                                               | witem to this collection                                                                                                    |             |
| My Exports<br>Logout<br>Profile<br>Submissions<br>Context<br>Edit Collection<br>Item Mapper<br>Export Collection<br>Reporting 2<br>Content & usag<br>Generate a Bibl<br>File Conversion<br>Questions?<br>About cIRcle<br>Read our FAQ<br>Context el Belo | Step 2<br>Suite<br>e analysis<br>lography<br>sion | Recent<br>Surfac<br>Hur<br>Thesis<br>Rea<br>Copyri<br>Kirr<br>Univel<br>Mo<br>Europ<br>Sta | Submissions ing UBC scholarship through knowledge translation & exchange rell, Christie (2009-10-21) is submission and archiving: the Dark Ages ad, Max (2009-10-21) ight and author rights workshop chner, Joy; Taylor, Sally (2009-10-20) rsity supports for Open Access: a Canadian national study rrison, Heather; Greyson, Devon (2009-10-20) ean repositories and OA ur, Lea (2009-10-20) v Statistical Information |             |
|                                                                                                    |                                                   |                                                                                            |                                                                                                    |             |

3. Under "Edit Collection", click on "Assign Roles" (Step 3).

|                                                                                                    |                                                                                                    | Campuses + UBC Directories + UBC Qu                                                                                                    | uickLinks +                        | <b>&gt;</b>        |
|----------------------------------------------------------------------------------------------------|----------------------------------------------------------------------------------------------------|----------------------------------------------------------------------------------------------------|------------------------------------|--------------------|
| a place of mind                                                                                                    | +<br>The UN                                                                                                    | IVERSITY OF BRITISH COLUMBIA                                                                                                    | UBC LIBRARY                        |                    |
| RCLE All of cIRcle                                                                                                    | Go Go ta                                                                                                    | o <u>Advanced Search</u>                                                                                                    |                                    | <u>cIRcle Home</u> |
| Browse All of cIRCle Communities & Collections Issue Date Authors Titles Subjects My Account My Exports Logout Profile Submissions Reporting Suite Content & usage analysis Generate a Bibliography File Conversion File Conversion File Conversion Ausout cIRCle | cIRcle Home > Collect<br>Edit Collectio<br>Edit Metadata<br>Assian Roles<br>Name:<br>Short Description:<br>Introductory text<br>(HTML): | ctions > Metadata ><br>n: Library Events<br>Step 3<br>Library Events<br>Presentations and podcasts from events org<br>This collection contains presenta webcasts, and podcasts from event organized by the UBC Library, as presentations made by UBC librari other locations. | tions,<br>:s<br>well as<br>ians in |                    |
| Read our FAQs<br>Contact cIRcle                                                                                                    | text):<br>News (HTML):                                                                                                    |                                                                                                    |                                    |                    |

4. Under "Submitters" in the "Role" column, click on your **collection (Step 4)** [for example, it will read something like, "<u>COLLECTION 96 SUBMIT</u>" above the statement, "The E-People and Groups that have permission to submit new items to this collection."]

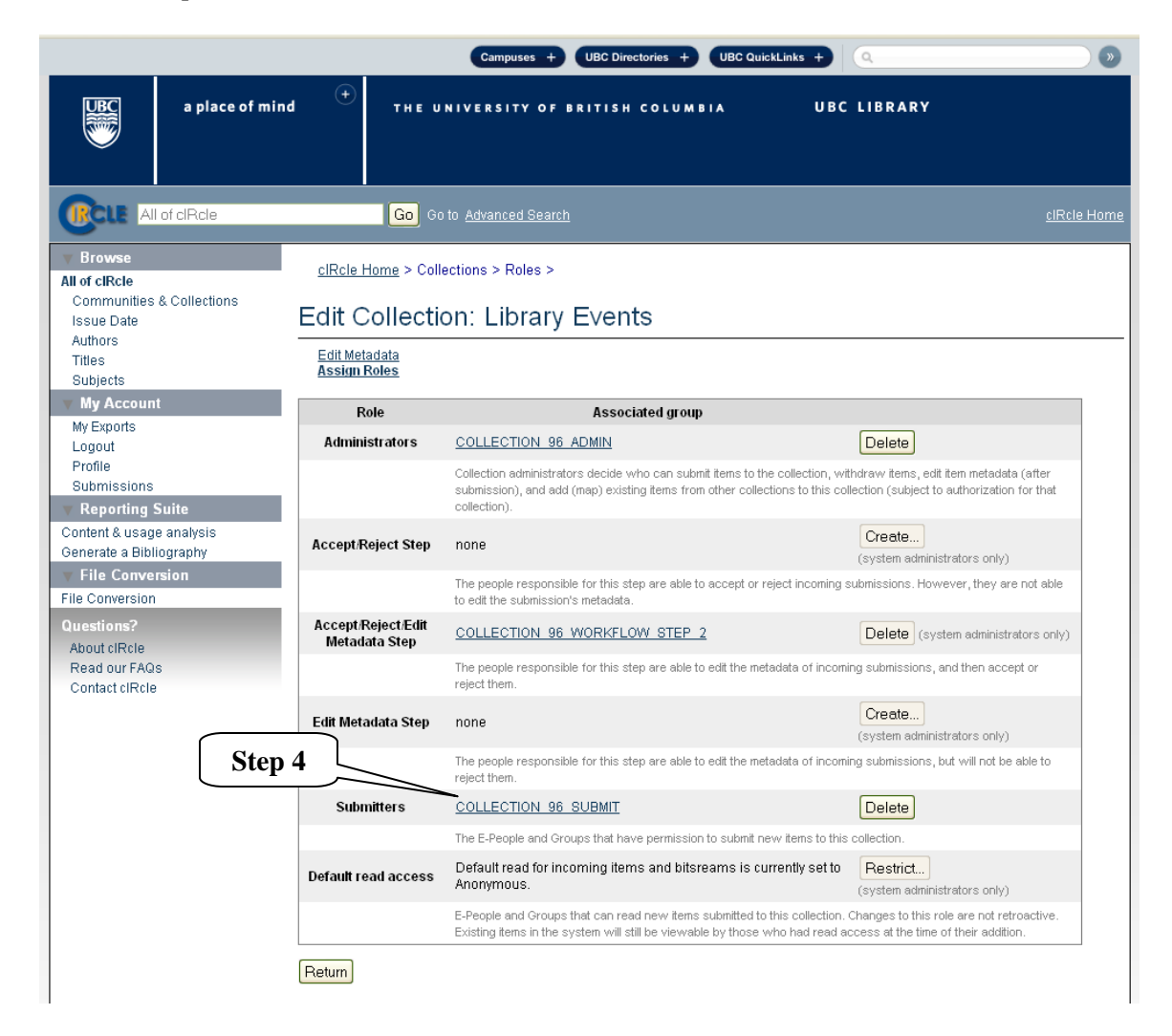

5. Type the name of the person you would like to authorize as a Submitter for your collection and click on **"E-People" (Step 5)**.

|                                                               |                                                                                                    | Campuses +                                  | UBC Directories + UBC QuickLinks + |                    |  |  |
|---------------------------------------------------------------|----------------------------------------------------------------------------------------------------|---------------------------------------------|------------------------------------|--------------------|--|--|
| UBC a place of mi                                             | ind <sup>(+)</sup>                                                                                    | THE UNIVERSITY OF E                         | IRITISH COLUMBIA UBC LI            | IBRARY             |  |  |
| RCLE All of cIRcle                                            |                                                                                                    | Go Go to Advanced Search                    |                                    | <u>ciRcle Home</u> |  |  |
| Browse<br>All of cIRcle                                       | <u>cIRcle</u>                                                                                         | Home > <u>Manage Groups</u> > Edit <u>c</u> | jroup >                            |                    |  |  |
| Issue Date                                                    | Group Editor: COLLECTION_96_SUBMIT (id: 234)                                                          |                                             |                                    |                    |  |  |
| Authors<br>Titles<br>Subjects<br>Wy Account                   | This group is associated with collection: Library Events Change group name: COLLECTION_86_SUBh Step 5 |                                             |                                    |                    |  |  |
| My Exports                                                    | Search members to add: E-People) Groups) Members                                                      |                                             |                                    |                    |  |  |
| Profile<br>Submissions                                        |                                                                                                    |                                             |                                    |                    |  |  |
| V Reporting Suite                                             | ID                                                                                                    | Name                                        | Email                              |                    |  |  |
| Content & usage analysis                                      | 93                                                                                                    | Hilde Colenbrander                          | hilde@interchange.ubc.ca           | Remove             |  |  |
| V File Conversion                                             | 309                                                                                                   | Hilde CC Colenbrander                       | hilde@shaw.ca                      | Remove             |  |  |
| File Conversion                                               | 633                                                                                                   | Julia Thompson                              | julia.thompson@ubc.ca              | Remove             |  |  |
| Questions?<br>About clRcle<br>Read our FAQs<br>Contact clRcle | Save (                                                                                                | Dancel                                      |                                    |                    |  |  |

6. If you receive a message that reads, "Your search found no results", email the cIRcle Office at <u>ubc-circle@interchange.ubc.ca</u> for assistance.

To exit cIRcle, click on "Logout" in the left sidebar.

|                                                                                                    |                   |                                                                                                    | Campuses                    | + UBC Directories | + UBC QuickLin | ks +        | >>>>>>>>>>>>>>>>>>>>>>>>>>>>>>>>>>>>>> |
|----------------------------------------------------------------------------------------------------|-------------------|----------------------------------------------------------------------------------------------------|-----------------------------|-------------------|----------------|-------------|----------------------------------------|
|                                                                                                    | a place of mind 🕀 |                                                                                                    | THE UNIVERSITY C            | IF BRITISH COLU   | IMBIA          | UBC LIBRARY |                                        |
|                                                                                                    | of cIRcle         |                                                                                                    | Go Go to <u>Advanced Se</u> |                   |                |             | <u>ciRcle Home</u>                     |
| Browse<br>All of cIRcle<br>Communities & Collections<br>Issue Date<br>Authors<br>Titles<br>Subjects<br>My Account<br>Mu Execute |                   | <u>cIRcle Home</u> > <u>Manage Groups</u> > Edit group ><br>Group Editor: COLLECTION_96_SUBMIT (id: 234)<br>This group is associated with collection: <u>Library Events</u><br>Change group name: <u>COLLECTION_96_SUBN</u> |                             |                   |                |             |                                        |
|                                                                                                    |                   |                                                                                                    |                             |                   |                |             |                                        |
| Reporting                                                                                                    | Juite             |                                                                                                    | Step                        | 6                 |                |             |                                        |